① まず一度、FAINES から HDM3000 の車両データをダウンロードします。

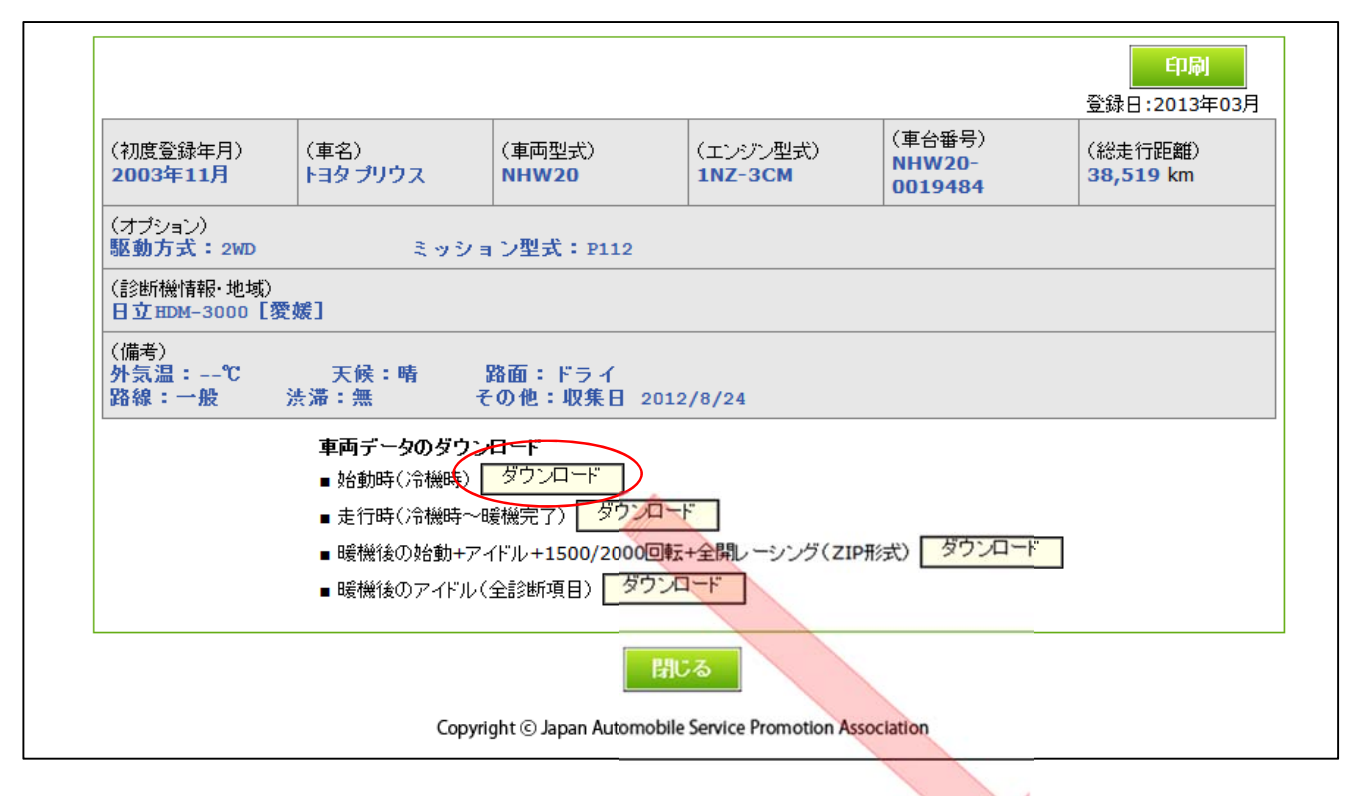

② ダウンロード時に「保存(S)」を選択、「名前を付けて保存(A)」を選択して、デスクトップ上に保存します。

| jaspa.or.jp から A44_20120824_to_NHW20.hdmx を開くか、または保存しますか? | ファイルを開く( <u>0</u> ) | 保存( <u>S</u> ) ▼ | 保存(S)<br>名前を付けて保存(A) |
|-----------------------------------------------------------|---------------------|------------------|----------------------|
|                                                           |                     |                  | 保存して聞く(0)            |

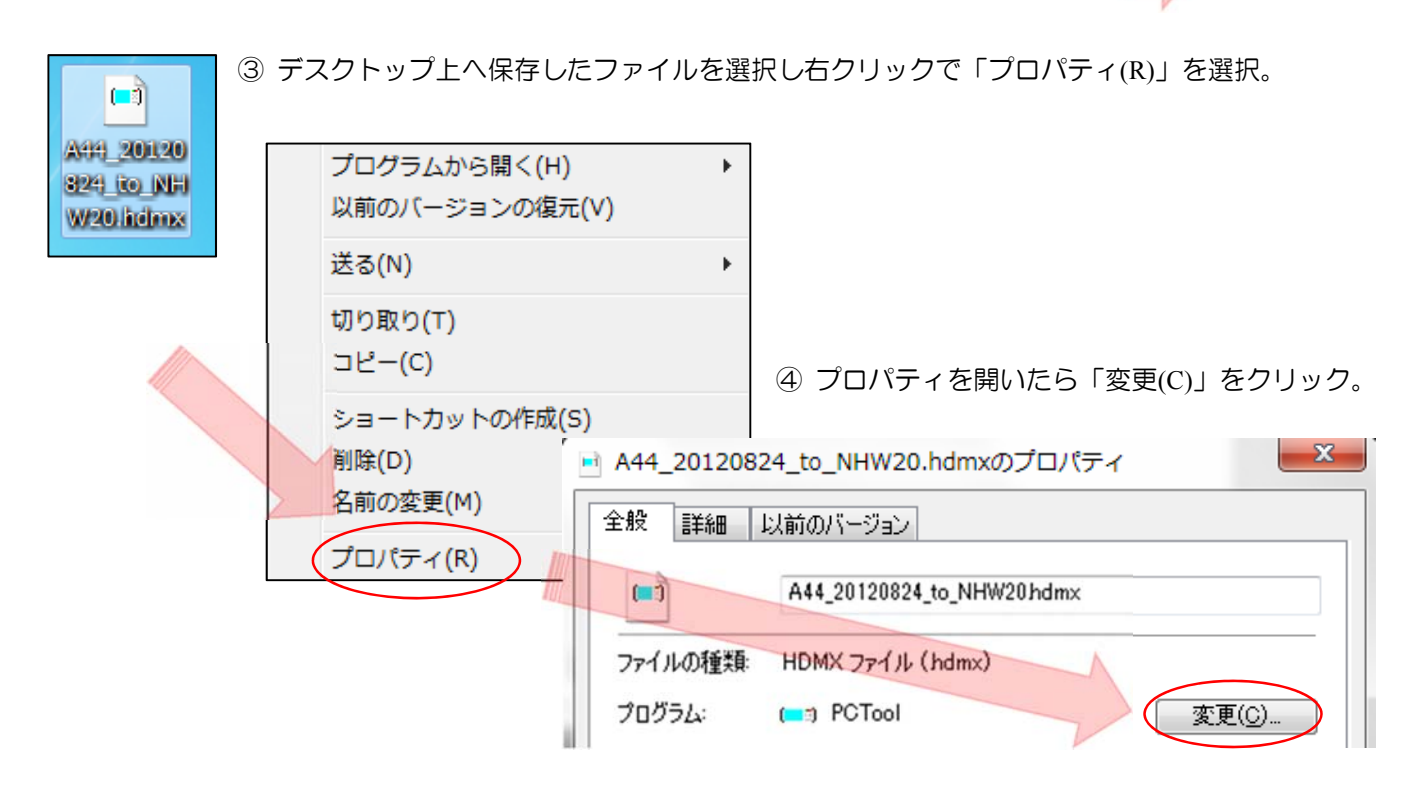

- ⑤ 「ファイルを開くプログラムの選択」を開いたら、「参照(B)」を選択し、以下のように進めて下さい。 「Program Files」より
  - → 「DiagMonitor」フォルダをクリック
    - →「PC Data Saver」フォルダをクリック
      - → 「PCTool.exe」を選択し「開く(O)」を選択する。

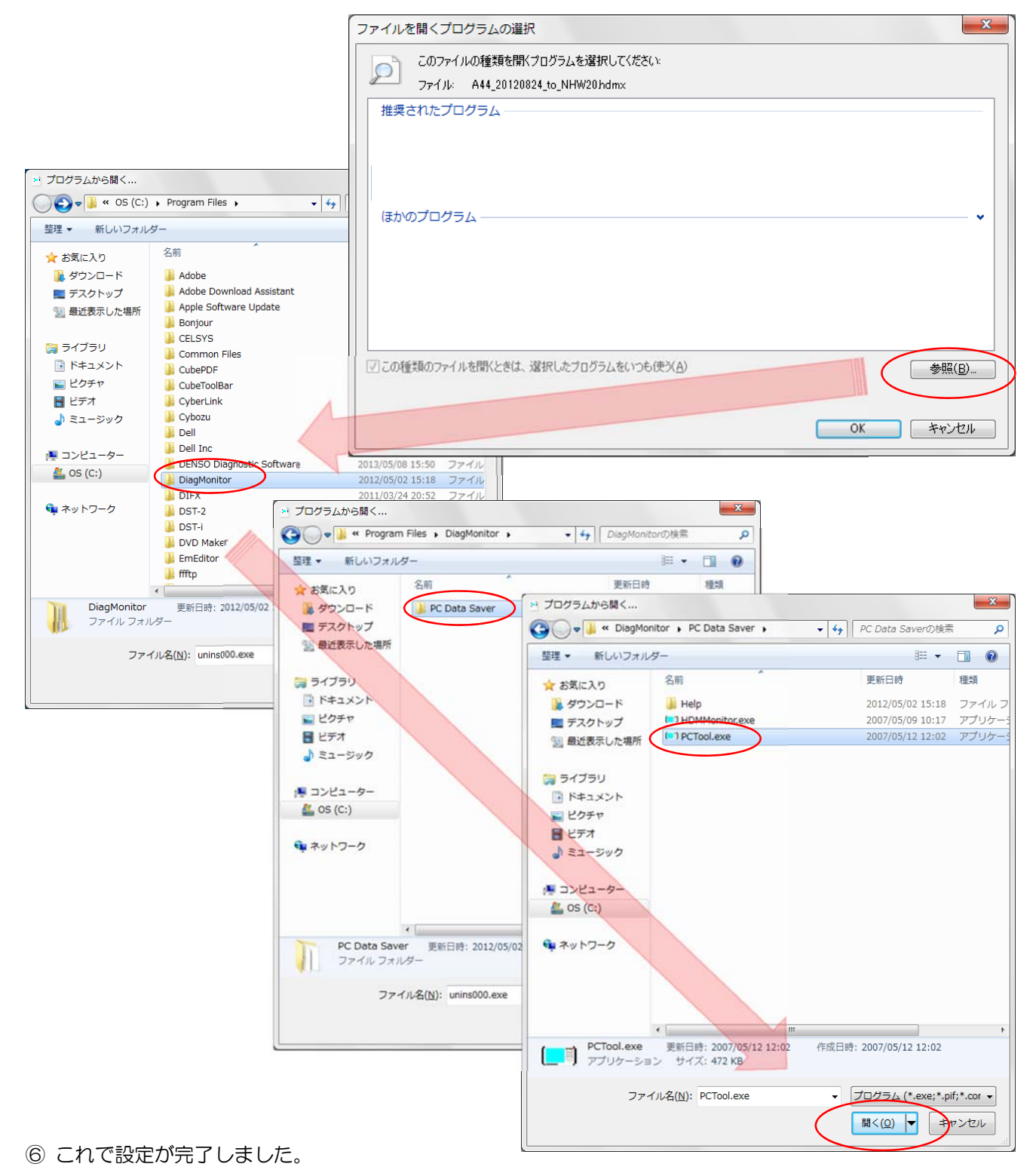

次回以降は自動的に開くようになります。